## HCAI QuickStart Guide Series Community Benefits Plan

Starting a New Report

This QuickStart Guide will provide step-by-step guidance on how to submit a new Community Benefits Plan via the HDC System.

## Start

Go to hospital report submission portal, also known as the <u>Hospital Disclosures</u> <u>and Compliance (HDC) System</u>, and login.

## Hospital Report Submission Portal

The Hospital Disclosures and Compliance (HDC) system is a report collection system that enables hospitals to electronically submit the disclosure report listed below:

- Hospital Community Benefit Plan Reporting (Coming Soon!)
- Hospital Supplier Diversity Report (due July 1 each year)
- Hospital Fair Billing Program (due Jan 1 each even year)

Log in to your account to submit these reports.

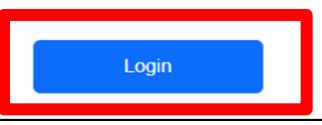

Olick on "Report type" and select "Community Benefits Plan."

|                                                        | HCA           | <b>li</b> Hosp                    | Hospital Report Submission Portal |                 |                    |  |  |
|--------------------------------------------------------|---------------|-----------------------------------|-----------------------------------|-----------------|--------------------|--|--|
|                                                        | <b>^</b>      | View Past Submissions             | Request an Extension              | Manage Users    | View Notifications |  |  |
| Report Type                                            |               |                                   |                                   |                 |                    |  |  |
| Community Benefit Plan My Repc Supplier Diversity Plan | •             |                                   |                                   |                 |                    |  |  |
| Below are your acuve reports for the fast two y        | ears. To view | additional years, select Show All | from the Report Range drop-do     | own list.       |                    |  |  |
| Select a Report Type*                                  |               | ¥                                 |                                   | Report Range St | now Last 2 Years 🗸 |  |  |

Select *"Community Benefits Plan"* under the column *"Report Type"* next to the individual facility the user would like to submit a plan for.

|                                                                                                    | HC       | Ai Hosp                                      | ital Report Sub        | mission P       | ortal           |            |                |           |  |
|----------------------------------------------------------------------------------------------------|----------|----------------------------------------------|------------------------|-----------------|-----------------|------------|----------------|-----------|--|
|                                                                                                    | <b>^</b> | View Past Submissions                        | Request an Extension M | anage Users Vie | w Notifications |            |                |           |  |
| Report Type [Community Benefit Plan v]                                                                                                    |          |                                              |                        |                 |                 |            |                |           |  |
| My Reports         Below are your active reports for the last two years. To view additional years, select Show All from the Report Range drop-down list.         Select a Report Type*       Community Benefit Plan         Report Range       Show Last 2 Years |          |                                              |                        |                 |                 |            |                |           |  |
|                                                                                                    | Year -   | Facility -                                   | HCAI ID                | - Status -      | RPE Date -      | Due Date 🔺 | Last Updated 🕤 | Actions   |  |
| Community Benefit Plan                                                                                                    | 2024     | Adventist Health and Rideout 2               | 36598756               | 7 Pending       | 12/31/2024      | 05/30/2025 |                | $\square$ |  |
| Community Benefit Plan                                                                                                    | 2024     | ADVENTIST HEALTH SELMA                       | 1061007                | 13 Pending      | 12/31/2024      | 05/30/2025 |                |           |  |
| Community Benefit Plan                                                                                                    | 2024     | KAISER FOUNDATION HOSPIT<br>OAKLAND/RICHMOND | 'AL - 10601433         | 6 Pending       | 12/31/2024      | 05/30/2025 |                |           |  |

Answer all the narrative questions and complete the financial data tables. Please refer to our <u>Community Benefits Plan Submission GuideTemplate</u> for guidance on information needed to complete this plan submission.

**5** Upload the Community Benefits Plan file. Click *"Choose File"* and upload the machine readable, PDF version, of the facility's Community Benefits Plan.

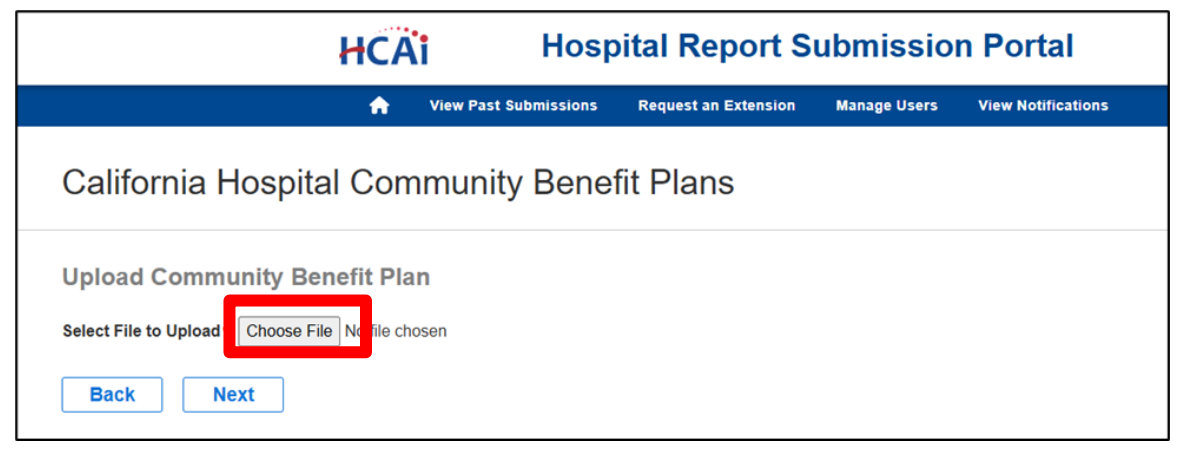

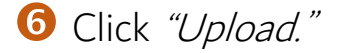

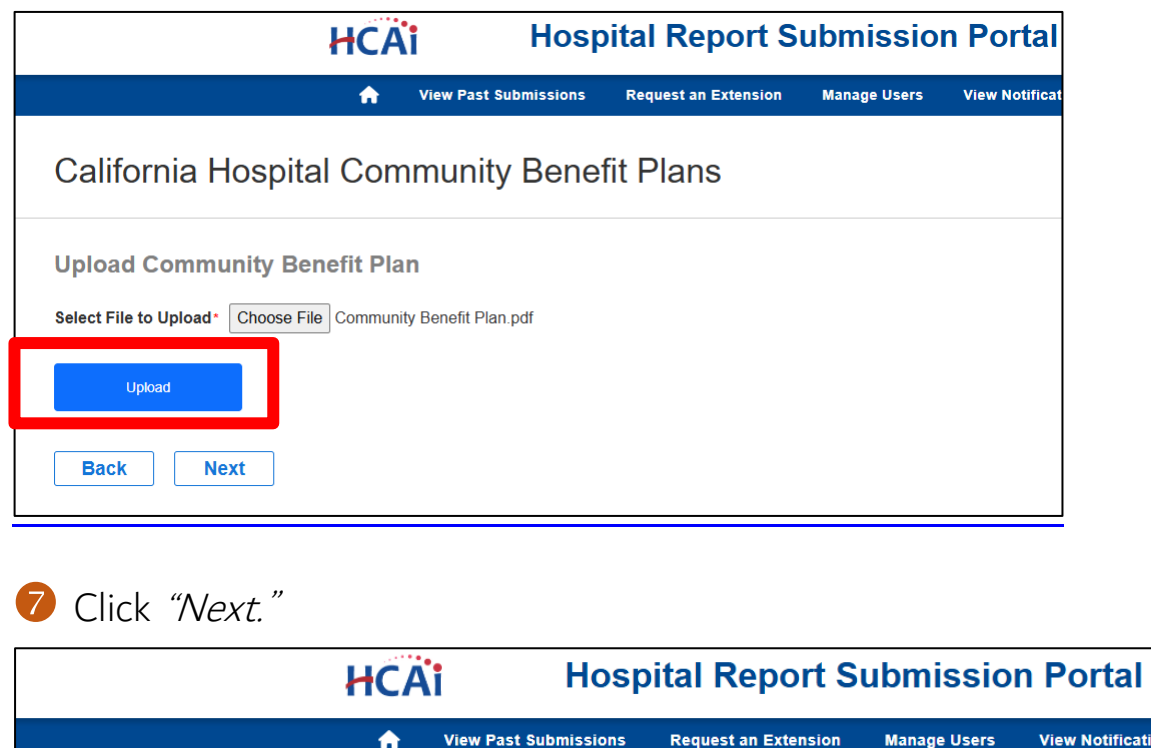

| · · · · · · · · · · · · · · · · · · ·                                                                                                    |
|----------------------------------------------------------------------------------------------------|
| California Hospital Community Benefit Plans                                                                                                    |
| Upload Community Benefit Plan<br>Current Uploaded File: Community Benefit Plan.pdf<br>Select File to Upload* Choose File Community Benefit Plan.pdf |
| Upload Delete<br>Back Next                                                                                                    |

8 Check the Report Certification Statement box. Click *"Submit"* 

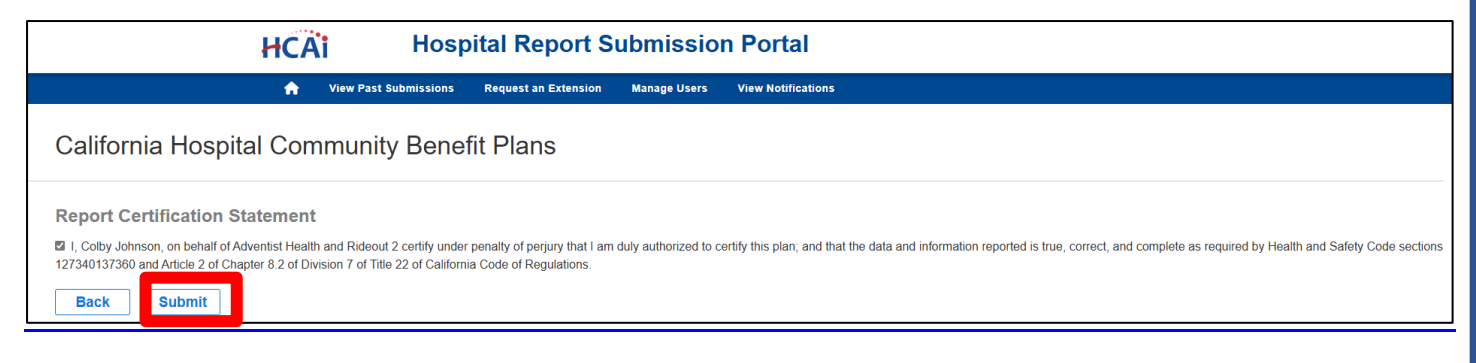

9 A pop-up window will appear that states "Are you sure you want to submit this report?" Click "OK."

A pop-up window will appear that states "You successfully submitted your report." Click "OK."

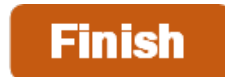

For more detailed information on this process, please refer to our <u>Hospital Disclosures and Compliance</u> <u>System & Community Benefit Plan Resource Manual</u>. For additional assistance, please contact us via email at <u>communitybenefit@hcai.ca.gov</u> or via phone at (916) 326-3830.